## Οδηγός φινιρίσματος MS910, MX910 και XM9100 Series

### Δημιουργία φυλλαδίου

- Ορισμένες λειτουργίες υποστηρίζονται μόνο σε ορισμένα μοντέλα εκτυπωτών.
- Μετά την εκτύπωση, οι σελίδες ταξινομούνται και διπλώνονται στη μέση για να δημιουργηθεί ένα φυλλάδιο.
- Τοποθετήστε τα φύλλα με τη μεγάλη πλευρά στραμμένη προς την μπροστινή πλευρά της θήκης.
- Για να είναι το μέγεθος κάθε σελίδας του φυλλαδίου παρόμοιο με το μέγεθος του αρχικού εγγράφου, επιλέξτε Διατήρηση του αρχικού μεγέθους σελίδας στη σελίδα του φυλλαδίου. Η ρύθμιση υποστηρίζει τα μεγέθη χαρτιών Statement που έχουν εκτυπωθεί σε Letter, Letter που έχουν εκτυπωθεί σε Tabloid, Α5 που έχουν εκτυπωθεί σε Α4 και Α4 που έχουν εκτυπωθεί σε Α3.
- Ο αριθμός των φύλλων που διπλώνει η μονάδα φινιρίσματος διαφέρει αναλόγως με το πάχος του χαρτιού και εάν τα αποτελέσματα θα συρραφούν.

#### Σημειώσεις:

- Για απλό χαρτί βάρους άνω των 90 g/m<sup>2</sup> (24 lb), η μονάδα φινιρίσματος μπορεί να διπλώσει μόνο ένα φύλλο τη φορά.
- Η μονάδα φινιρίσματος μπορεί να διπλώσει ένα συνοδευτικό φύλλο βάρους μεταξύ 60 g/m<sup>2</sup> (16 lb) και 200 g/m<sup>2</sup> (53 lb).
- Η μονάδα φινιρίσματος μπορεί να διπλώσει έως και 20 συρραμμένα φύλλα, συμπεριλαμβανομένου ενός συνοδευτικού φύλλου βάρους μεταξύ 60 g/m<sup>2</sup> (16 lb) και 90 g/m<sup>2</sup> (24 lb).
- Για μη συρραμμένα φύλλα, η μονάδα φινιρίσματος μπορεί να διπλώσει 5 φύλλα ανά δέσμη.
   Συναρμολογήστε όλες τις δέσμες για να δημιουργήσετε ένα φυλλάδιο.

### Δημιουργία φυλλαδίου από τον πίνακα ελέγχου

- 1 Από την αρχική οθόνη, μεταβείτε στις επιλογές:
  - Αντιγραφή > Σύνθετες επιλογές > Δημιουργία φυλλαδίου > 1 όψης σε φυλλάδιο ή 2 όψεων σε φυλλάδιο > Ρύθμιση συνοδευτικής σελίδας
- 2 Ορίστε μια επιλογή συνοδευτικής σελίδας φυλλαδίου και

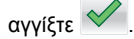

3 Επιλέξτε Αντιγράψτε το.

## Δημιουργία φυλλαδίου από τον υπολογιστή

#### Για χρήστες των Windows

- Αφού ανοίξετε ένα έγγραφο, κάντε κλικ στην επιλογή Αρχείο
  Εκτύπωση.
- 2 Επιλέξτε Ιδιότητες, Προτιμήσεις, Επιλογές ή Ρύθμιση.
- 3 Κάντε κλικ στην επιλογή Φυλλάδιο > Επεξεργασία ρυθμίσεων.
- 4 Επιλέξτε μία ή περισσότερες ρυθμίσεις φυλλαδίου και εφαρμόστε τις αλλαγές.
- 5 Κάντε κλικ στην επιλογή Χαρτί/Φινίρισμα και επιλέξτε μια ρύθμιση δίπλωσης.
- 6 Εφαρμόστε τις αλλαγές και στείλτε την εργασία εκτύπωσης.

#### Για χρήστες Macintosh

1 Αφού ανοίξετε ένα έγγραφο, πατήστε File > Print (Αρχείο > Εκτύπωση).

Εάν είναι απαραίτητο, κάντε κλικ στην επιλογή **Show Details** (Εμφάνιση λεπτομερειών) ή στο τρίγωνο για να εμφανιστούν περισσότερες επιλογές.

- 2 Κάντε κλικ στην επιλογή Layout > Printer Features (Διάταξη > Δυνατότητες εκτυπωτή).
- 3 Από τα "Feature Sets" (Σύνολα δυνατοτήτων), επιλέξτε τα σύνολα φυλλαδίων.
- 4 Επιλέξτε μία ή περισσότερες ρυθμίσεις φυλλαδίου.
- 5 Από τα "Feature Sets" (Σύνολα δυνατοτήτων), επιλέξτε Finishing (Φινίρισμα).

6 Επιλέξτε μια ρύθμιση δίπλωσης και στείλτε την εργασία εκτύπωσης.

### Δημιουργία δίπτυχου ή τρίπτυχου

#### Σημειώσεις:

- Ορισμένες λειτουργίες υποστηρίζονται μόνο σε ορισμένα μοντέλα εκτυπωτών.
- Για εκτύπωση μονής όψης, το περιεχόμενο βρίσκεται στο εσωτερικό του χαρτιού.
- Η μονάδα φινιρίσματος μπορεί να δημιουργήσει τρίπτυχα στα μεγέθη χαρτιού Letter και Α4.
- Η μονάδα φινιρίσματος μπορεί να διπλώσει χαρτί βάρους μεταξύ 60 g/m<sup>2</sup> (16 lb) και 90 g/m<sup>2</sup> (24 lb).
- Τοποθετήστε τα φύλλα με τη μεγάλη πλευρά στραμμένη προς την μπροστινή πλευρά της θήκης.

# Δημιουργία δίπτυχου ή τρίπτυχου από τον πίνακα ελέγχου

- Από την αρχική οθόνη, μεταβείτε στις επιλογές:
  Αντιγραφή > Σύνθετες επιλογές > Δίπλωση
- 2 Επιλέξτε Δίπτυχο ή Τρίπτυχο και αγγίξτε 🚩
- **3** Επιλέξτε Αντιγράψτε το.

## Δημιουργία δίπτυχου ή τρίπτυχου από τον υπολογιστή

#### Για χρήστες των Windows

- 1 Αφού ανοίξετε ένα έγγραφο, κάντε κλικ στην επιλογή Αρχείο > Εκτύπωση.
- 2 Επιλέξτε τον εκτυπωτή και πατήστε Ιδιότητες > Χαρτί/Φινίρισμα.
- **3** Επιλέξτε μια ρύθμιση δίπλωσης και πατήστε **ΟΚ**.
- 4 Στείλτε την εργασία εκτύπωσης.

#### Για χρήστες Macintosh

 Αφού ανοίξετε ένα έγγραφο, πατήστε File > Print (Αρχείο > Εκτύπωση).

Εάν είναι απαραίτητο, κάντε κλικ στην επιλογή **Show Details** (Εμφάνιση λεπτομερειών) ή στο τρίγωνο για να εμφανιστούν περισσότερες επιλογές.

- 2 Κάντε κλικ στην επιλογή Layout > Printer Features (Διάταξη > Δυνατότητες εκτυπωτή).
- 3 Από τα "Feature Sets" (Σύνολα δυνατοτήτων), επιλέξτε Finishing (Φινίρισμα).
- 4 Επιλέξτε μια ρύθμιση δίπλωσης και στείλτε την εργασία εκτύπωσης.

## Συρραφή και διάτρηση

#### Σημειώσεις:

- Εκτυπώστε από το δίσκο 2.500 φύλλων ή από το δίσκο 3.000 φύλλων.
- Όταν εκτυπώνετε από δίσκο 500 φύλλων, πρέπει να τοποθετείτε το χαρτί μεγέθους Letter και A4 με τη μικρή πλευρά προς το μπροστινό τμήμα του δίσκου.

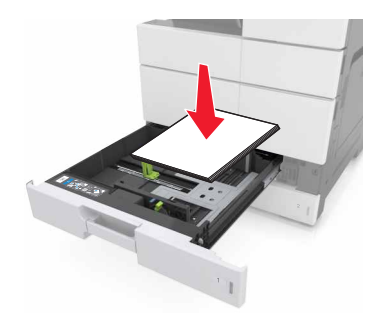